## 7-5 Contractor Uses OJT Classification Codes to Submit Payroll for Trainee

Responsible Party(ies) Prime contractor & subcontractor

Revision Date 12/2021

Document Owner vanessa.urbina@state.co.us, 303-512-4144

**Procedure Objective** 

The purpose of this document is to provide step-by-step instructions on how a contractor uses OJT classification codes to submit payroll for a trainee.

## System Procedures

 In the Payroll Record Entry, you will need to enter the necessary information such as the week end date, project, location and employee who will be utilizing the OJT classification code. Click on Add Classification to search for the OJT classification that was added to the project.

| Projects 1. Payroll Records   | 2. Notices     | 3. Certification | Reports     | eDocuments | Set U |
|-------------------------------|----------------|------------------|-------------|------------|-------|
| Payroll Record Entry          |                |                  |             |            |       |
| Week End Date *               |                |                  |             |            |       |
| 11/06/2021                    |                |                  |             |            |       |
| -                             |                |                  |             |            |       |
| Project                       | 0.07 75 07 0.0 | UTRACTOR DO N    | OT ADDION T |            |       |
| 99999 - CDOT Test Project   C | DOLLESICO      | NTRACTOR - DO N  | UTASSIGN I  | O PROJECTS | *     |
| Location *                    |                |                  |             |            |       |
| Adams County, CO (C012)       | *              |                  |             |            |       |
| Employee *                    | 6-1            |                  |             |            |       |
|                               |                |                  |             |            |       |
| DOE, JANE *                   |                |                  |             |            |       |

2) Select the Craft that contains the OJT classification code and scroll down to select the code. Click on *Add Selected*.

| Ado         | l Classifications            |                                         |                                           |         |  |
|-------------|------------------------------|-----------------------------------------|-------------------------------------------|---------|--|
| Juri:<br>CD | sdiction<br>OT - Federal Wag | 25 🗸                                    |                                           |         |  |
| Cra         | ft                           |                                         |                                           |         |  |
| P           | OWER EQUIPMENT               | OPERATOR 🔻                              |                                           |         |  |
|             |                              |                                         |                                           |         |  |
|             | Adams County, CO (C012)      | xx1083ATW70 - Power Equipment Operator: | Broom/Sweeper Apprentice/Trainee Wage 70% | Highway |  |
|             | Adams County, CO (C012)      | xx1083ATW85 - Power Equipment Operator: | Broom/Sweeper Apprentice/Trainee Wage 85% | Highway |  |
|             | Adams County, CO (C012)      | xx1083ATW95 - Power Equipment Operator: | Broom/Sweeper Apprentice/Trainee Wage 95% | Highway |  |
|             |                              |                                         |                                           |         |  |

## Add Selected Cancel

Note: Custom OJT classification codes will contain the XX at the beginning of the code. If you use the wrong code that does not contain the XX, you will be asked to re-submit the payroll using the proper code. Refusal to use the proper codes will result in no credit for OJT training. Please refer to the process guide Enter Payroll in LCPtracker for more information about submitting payroll.

3) You have successfully selected the OJT classification code to submit payroll for the trainee.